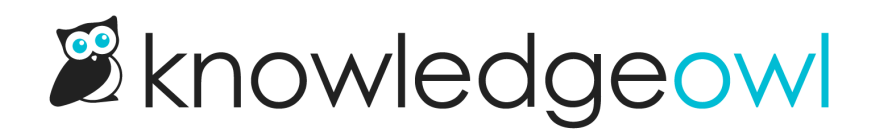

## **Display categories open by default**

Last Modified on 12/28/2022 12:25 pm EST

Depending on your audience and the size of your knowledge base, you may want to open your categories in the table of contents by default.

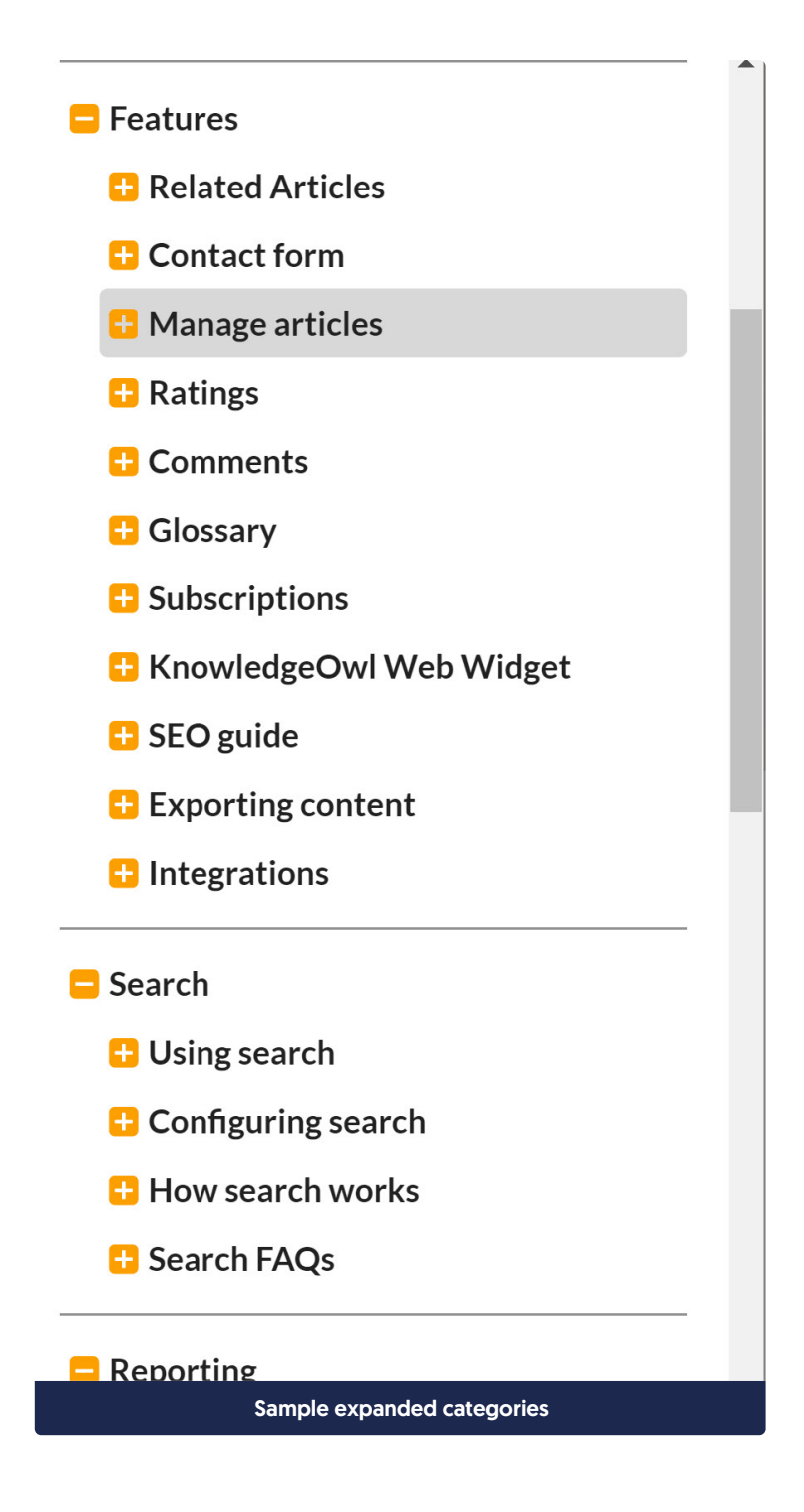

To set this up:

- 1. Go to Settings > Basic.
- 2. In the Table of contents section, check the option to that says "All categories open by default".

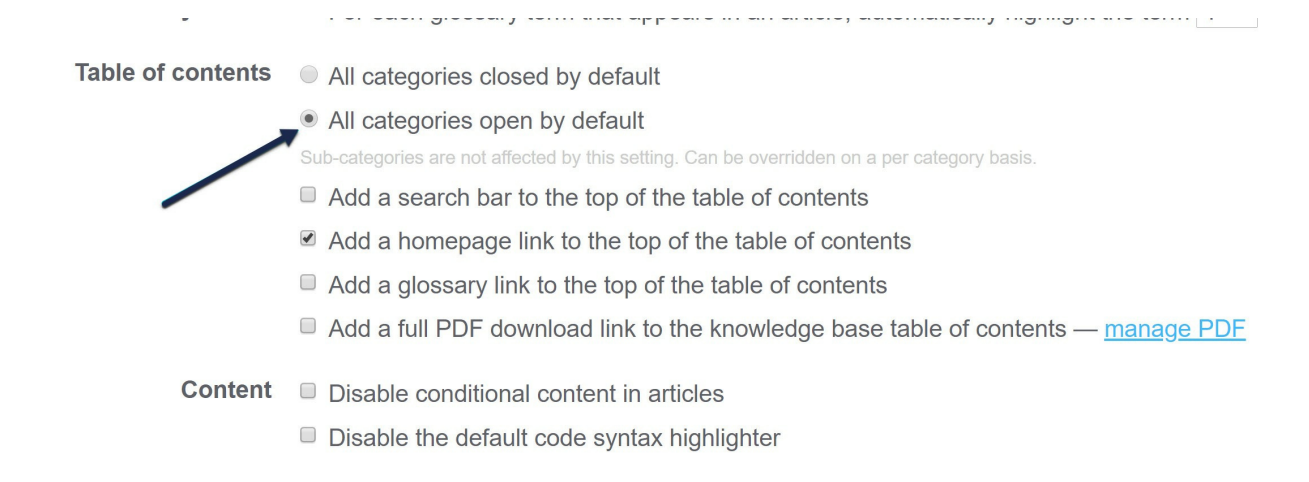

## 3. Save and your categories will be open by default.

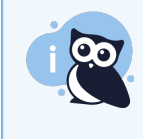

Note: You can also set individual categories and sub-categories to show as open or closed by editing them and choosing the appropriate override in the **Table of contents display** section in the righthand column:

| <b>Restrict Editing to Teams:</b>                                                             |
|-----------------------------------------------------------------------------------------------|
| No teams                                                                                      |
| Related Articles:                                                                             |
|                                                                                               |
| Add Related Article                                                                           |
|                                                                                               |
|                                                                                               |
| Table of contents display:                                                                    |
| <ul> <li>Default</li> </ul>                                                                   |
| <ul> <li>Table of contents display:</li> <li>Default</li> <li>Open</li> </ul>                 |
| <ul> <li>Table of contents display:</li> <li>Default</li> <li>Open</li> <li>Closed</li> </ul> |
| <ul> <li>Table of contents display:</li> <li>Default</li> <li>Open</li> <li>Closed</li> </ul> |

See Website Settings for more information on other settings available in Settings > Basic.